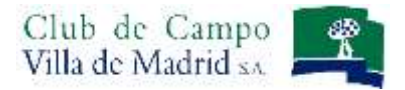

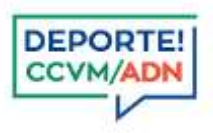

## Manual de uso del Sistema de Reservas On Line: Padel

| - BIENVENIDO AL | SISTEMA DE RESERVAS -        |
|-----------------|------------------------------|
| INTRODUZCA      | SU IDENTIFICACIÓN            |
| Usuario         | Usuario                      |
| Clave de acceso | Clave de acceso              |
| 0               | Acceder                      |
|                 | ¿Se le olvidó la contraseña? |
|                 |                              |

Acceda al sistema de reservas, identificándose como abonado del Club, con su Usuario y Clave de acceso.

Recuerde que su **USUARIO** es su nº de abonado, incluyendo la letra.

Su **CLAVE** se mantiene si ya es usuario del sistema de reservas. Si usted es usuario del sistema de reservas de Golf, los seis últimos dígitos de su licencia de golf, si no lo es, los seis últimos dígitos del DNI. En caso de no poder acceder, póngase en contacto con la Oficina de Deportes o taquilla de pádel.

Una vez introducidos el Usuario y la Clave, pulse el botón *Acceder*. Si su identificación es correcta aparecerá la pantalla que se muestra a continuación, si existe algún problema con su clave o número de usuario el sistema se lo indicará mediante notificación en color rojo en la pantalla de identificación.

Puede solicitar recordar su contraseña a partir del apartado ¿Se le olvidó la contraseña?

Si es la primera vez que accede al sistema de reservas, deberá leer y aceptar las *Condiciones de uso del Gestor de Reserva y Sistemas de pago*.

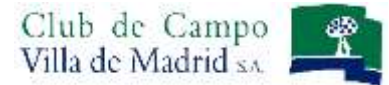

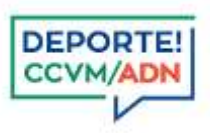

Seleccione la sección en la que desea realizar una reserva.

Padel

| PADEL TENIS GOL             | CORRESPONDENCIAS CROQUET                 | Bienvenido GENERI<br>PADEL<br>AJEDREZ | CO ABONADO |
|-----------------------------|------------------------------------------|---------------------------------------|------------|
|                             |                                          | Monedero Electrónic                   | o 0,00 🚔   |
| mensajes reservas consultas | OFICINA VIRTUAL ZONA USUARIO SALIR       |                                       |            |
| 1                           | MENSAJES PARA HOY DÍA MIÉRCOLES, 14 DE E | NCIEMBRE DE 2022                      |            |
|                             |                                          |                                       | ·          |
| → Menú horizontal           | Secciones Deportivas                     | Recargue aquí el mo                   | nedero     |

### RESERVAS

|   | NORMATIVA DE RESERVAS                                                                                                    |
|---|----------------------------------------------------------------------------------------------------|
| • | El sistema de reservas quedará habilitado desde el 9 de enero a las 10:00h.                                                                    |
| • | Cada abonado puede realizar <u>una reserva por día</u> a través de la web.                                                                     |
|   | Únicamente, en el supuesto de que haya huecos disponibles, podrán solicitar a la taquilla una nueva reserva                                    |
|   | de juego para ese día, <b>pero siempre de forma presencial</b> .                                                                               |
| • | El sistema de reservas admite la cancelación de una reserva. Si finalmente no puede asistir a su partido, por                                  |
|   | favor anule su reserva.                                                                                                    |
| • | Es obligatorio incluir al menos un jugador del partido (además del jugador que se identifica en la web de reservas) para completar su reserva. |
| - | 10 minutos antes de su hora de juego, todos los componentes de una reserva deberán personarse en la                                            |
|   | taquilla para identificarse, confirmar la misma, formalizar el pago y obtener su correspondiente ticket.                                       |
| - | El titular de una reserva (la persona que realiza la reserva) puede modificar a los integrantes de su reserva                                  |
|   | hasta 30 minutos antes de la hora de su reserva, <b>EXCEPTO</b> a él mismo.                                                                    |
|   |                                                                                                    |

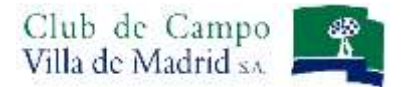

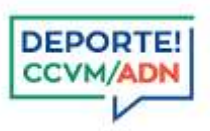

#### **REALIZACIÓN DE UNA RESERVA**

Seleccione en el menú horizontal la opción RESERVAS.

|                     |                    |                     |             |                        | Bienvenido GENERICO / | ABONPR EBAS |
|---------------------|--------------------|---------------------|-------------|------------------------|-----------------------|-------------|
| PADER TENIS         |                    | ORRESPONDENCIAS     | CROQUET     | PADEL                  |                       |             |
|                     |                    |                     |             |                        | Monedero Electrónico  | 0,00        |
| mensajes reservas   | CONSULTAS OFICIN   | NA VIRTUAL ZONA USU | JARIO SALIR |                        |                       |             |
|                     | Fecha Reserva      | 15/12/2022 🗮 🗯      |             |                        |                       |             |
| Componentes Reserva | GENERICO ABONI     | PR EBAS             | •           | Busqueda de Componente | \$                    | *           |
| Tipo Reserva        | Seleccione un tipo | o de reserva        | ~           |                        |                       |             |
| Tiempo de Juego     | Seleccione la dura | ción de la reserva  | ~           |                        |                       |             |
| Instalación         |                    |                     | ~           |                        |                       |             |
| Hora Comienzo       |                    |                     | ~           |                        |                       |             |

A continuación, debe completar los siguientes campos que aparecen en la pantalla:

FECHA RESERVA: Seleccione en el calendario la fecha en la que desee realizar la reserva.

<u>iATENCIÓN</u>! Por defecto la fecha que le aparecerá marcada en el calendario será la fecha del día en el que está realizando la reserva. Recuerde que solo podrá realizar una reserva para el mismo día y el siguiente. Una reserva por día cada jugador.

# Busqueda de Componentes

Para incluir a otro/s componente/s en su reserva, debe abrir el desplegable **BÚSQUEDA DE COMPONENTES**. Recuerde que para confirmar una reserva deben al menos existir dos jugadores (la persona que se ha identificado en la web de reservas y otro componente).

Criterios de búsqueda de componentes por:

<u>Número de abonado</u>: Introduciendo el mismo código alfanumérico que aparece en la tarjeta de acceso.
Si va a realizar una reserva de <u>clase</u>, debe utilizar este campo de búsqueda para poder introducir el código de su profesor.

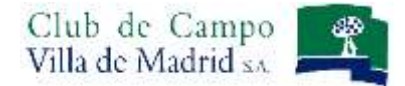

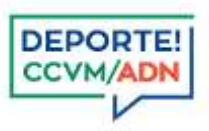

| Componentes Reserva | GENERICO ABONADO |   | ≎ ✓ | Busqueda de Componentes    | • |
|---------------------|------------------|---|-----|----------------------------|---|
|                     |                  | • |     | Número de Abonado O Nombre | × |
|                     |                  |   |     |                            |   |
| Componentes Reserva | GENERICO ABONADO |   | 0 - | Busqueda de Componentes    | ^ |
|                     | PABLO PITA       |   |     | Número de Abonado O Nombre |   |
|                     |                  |   |     | Datos Búsqueda             |   |

 <u>Nombre</u>: Introduciendo el nombre completo y al menos un apellido. Para que el otro jugador quede añadido a su reserva debe incluirlo junto a su nombre seleccionándolo. Inmediatamente, aparecerá junto al nombre del titular de la reserva.

| Componentes Reserva | GENERICO ABONADO  | 0 🗸        | Busqueda de Componentes      | ~ |
|---------------------|-------------------|------------|------------------------------|---|
|                     |                   | *          | ○ Número de Abonado 💿 Nombre |   |
|                     |                   |            | Q generico in                |   |
|                     |                   |            | GENERICO INVITADO            |   |
|                     |                   |            |                              |   |
|                     |                   |            |                              |   |
| Componentes Reserva | GENERICO ABONADO  | ≎ <i>✓</i> | Busqueda de Componentes      | • |
|                     | GENERICO INVITADO |            | ○ Número de Abonado          |   |
|                     |                   |            | O Datos Búsqueda             |   |
|                     |                   |            | GENERICO INVITADO            |   |
|                     |                   |            |                              |   |
|                     |                   |            |                              |   |

#### <u>En la sección de Padel –a diferencia de otros deportes- NO ES NECESARIO</u> estar previamente relacionados con otros usuarios.

**TIPO RESERVA:** Selección el tipo de reserva que va a realizar:

- Normal: Reserva entre jugadores. Es necesario al menos introducir el nombre de un jugador, más el titular de la reserva.
- Clase particular: Reserva entre jugador y profesor. Es necesario introducir el código del profesor para completar la reserva. Puede consultar el código de su profesor en la taquilla de pádel (915 502 035) o en la Oficina de deportes a través del correo: <u>deportes@ccvm.es</u> o en el teléfono 915 501 028.

Manual de uso del Sistema de Reservas Padel V01/2022

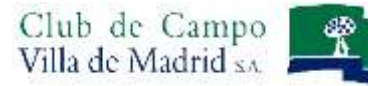

#### TIEMPO DE JUEGO:

Seleccione la duración de su juego:

- 1 hora.
- 1,5 horas.
- 2 horas

#### INSTALACIÓN:

Seleccione el tipo de instalación:

- Pista Padel Aire Libre.
- Pista Padel Central Cristal.
- Pista Padel Cubierta.

#### HORA COMIENZO:

Seleccione la hora de comienzo de la reserva. Horas disponibles a 'en punto' e 'y media'. Ultima hora de reserva a las 21:00h.

Una vez haya completado todos los campos, deberá finalizar su reserva mediante el botón **PROCEDER AL PAGO** (este botón sólo confirmará su reserva, <u>el pago debe efectuarlo en la taquilla</u>).

|                                                | Fecha Reserva                                     | 15/12/2022 |   |                                              |   |
|------------------------------------------------|---------------------------------------------------|------------|---|----------------------------------------------|---|
| omponentes Reserva                             | GENERICO ABONPR                                   | EBAS       |   | Busqueda de Componentes                      |   |
|                                                | GENERICO NO APR                                   | EBAS       | â | O Número de Abonado 💿 Nombre                 |   |
|                                                |                                                   |            |   | GENERICO NO ATREDAS                          | - |
| Tipo Reserva                                   | Normal padel                                      |            | ~ | GENERICO VIPPRU BAS<br>GENERICOS INVIPR EBAS |   |
| Tipo Reserva<br>Tiempo de Juego                | Normal padel<br>1`5 Horas                         |            | ~ | GENERICO VI PRU BAS<br>GENERICOS INVIPR EBAS |   |
| Tipo Reserva<br>Tiempo de Juego<br>Instalación | Normal padel<br>1`5 Horas<br>Pista Padel Cubierta |            | ~ | GENERICO VIPPRU BAS<br>GENERICOS INVIPR EBAS |   |

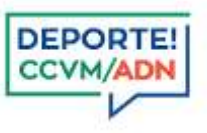

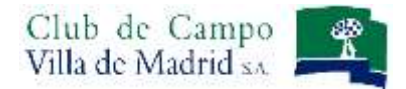

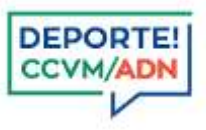

Completada la reserva, aparecerá la pantalla de confirmación de reserva:

| 14/12/2022<br>01:05:32.363                             | Su reserva ha sido procesada                                | ۵ |
|--------------------------------------------------------|-------------------------------------------------------------|---|
| Este es su localizador<br>Instalación<br>Fecha Reserva | DIC130532582<br>Pista Padel Cubierta<br>15/12/2022<br>20:00 |   |
| Hora Juego<br>Componentes Reserva                      | GENERICO ABONPR EBAS<br>GENERICO NO APR EBAS                |   |

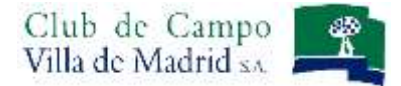

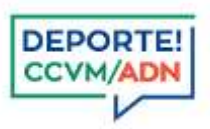

#### **OPCIONES DE MENU: CONSULTA DE UNA RESERVA**

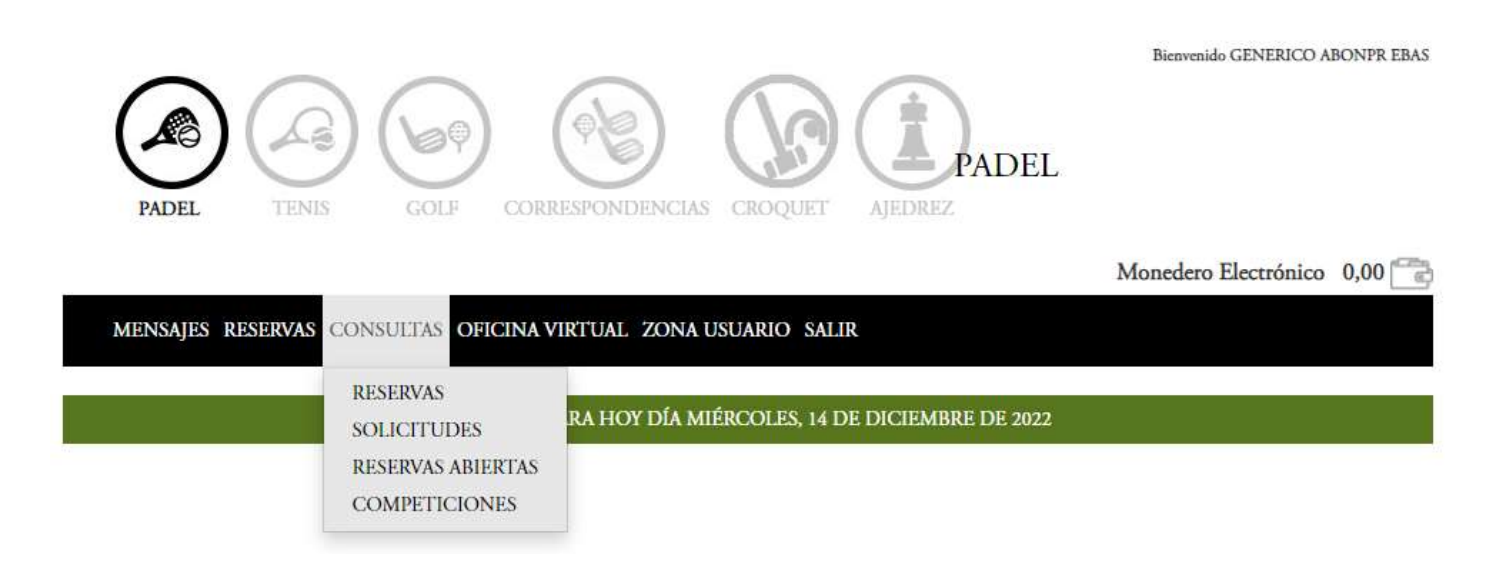

En el apartado del menú horizontal **CONSULTAS**, puede realizar la consulta de su reserva.

| PADEL        | TIENIS CO                     |                                     |                        | AJEDREZ<br>Monedero Electróni | co 0,00 🔁 |
|--------------|-------------------------------|-------------------------------------|------------------------|-------------------------------|-----------|
| MENSAJES RES | Introducción da               | tos reservas                        | VIRTUAL ZONA USUARIO   | SALIR<br>IVAS                 |           |
|              | W# 373                        |                                     |                        | 1995) (AW)                    |           |
| Localizador  | Fecha Juego                   | Hora Juego                          | Lugar                  | Componentes Reserva           |           |
| DIC092733743 | D1C092733743 14/12/2022 11:00 | 14/12/2022 11:00 Pista Padel Aire I | Pista Padel Aire Libre | RONCPR EBASRCIA, JOSE MARIA   |           |
|              |                               |                                     |                        | TORRPR EBASEDO L. GONZALO     |           |
|              |                               |                                     |                        | VARAPR EBAS, JOSE MARIA       |           |
|              |                               |                                     |                        | ABONPR EBAS, GENERICO         |           |
| DIC114903604 | 14/12/2022                    | 14:00                               | Pista Padel Aire Libre | ANDRPR EBASRIGUE, ANSELMO     |           |
|              |                               |                                     |                        | TORRPR EBASEDO L GONZALO      |           |
|              |                               |                                     |                        | VARAPR ERAS, JOSE MARIA       |           |
|              |                               |                                     |                        | ABONPR EBAS, GENERICO         |           |
| DIC130532582 | 15/12/2022                    | 20:00                               | Pista Padel Cubierta   | ABONPR EBAS, GENERICO         |           |
|              |                               |                                     |                        | NO APR EBAS, GENERICO         |           |

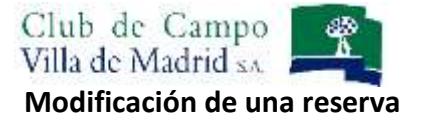

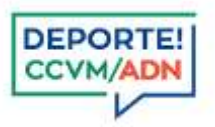

Para realizar cualquier modificación en su reserva, debe acceder a **CONSULTAS: RESERVAS.** El titular de una reserva (la persona que realiza la reserva) puede:

- Modificar a los integrantes de su reserva, EXCEPTO el jugador que realiza la reserva.
- Cancelar la reserva mediante el botón ANULAR

Cada componente de la reserva puede eliminarse de la partida, mediante el botón DESAPUNTARSE

Para modificar los componentes de la reserva, se realiza a través del icono **CAMBIAR COMPONENTE** *o*, posteriormente, debe buscar al jugador a través del cuadro **Búsqueda de Componentes** buscándolo por nombre, selecciónelo y automáticamente este se modificará.

Monedero Electrónico 0,00

MENSAJES RESERVAS CONSULTAS OFICINA VIRTUAL ZONA USUARIO SALIR

LISTA DE RESERVAS

| Localizador                   | Fecha Juego | Hora Juego             | Lugar                     | Componentes Reserva         |
|-------------------------------|-------------|------------------------|---------------------------|-----------------------------|
| DIC092733743                  | 14/12/2022  | 11:00                  | Pista Padel Aire Libre    | RONCPR EBASRCIA, JOSE MARIA |
|                               |             |                        |                           | TORRPR EBASEDO L, GONZALO   |
|                               |             |                        |                           | VARAPR EBAS, JOSE MARIA     |
|                               |             |                        |                           | ABONPR EBAS, GENERICO       |
| DIC114903604 14/12/2022 14:00 | 14:00       | Pista Padel Aire Libre | ANDRPR EBASRIGUE, ANSELMO |                             |
|                               |             |                        |                           | TORRPR EBASEDO L, GONZALO   |
|                               |             |                        |                           | VARAPR EBAS, JOSE MARIA     |
|                               |             |                        |                           | ABONPR EBAS, GENERICO       |
| DIC130532582                  | 15/12/2022  | 20:00                  | Pista Padel Cubierta      | ABONPR EBAS, GENERICO       |
|                               |             |                        |                           | NO APR EBAS, GENERICO       |

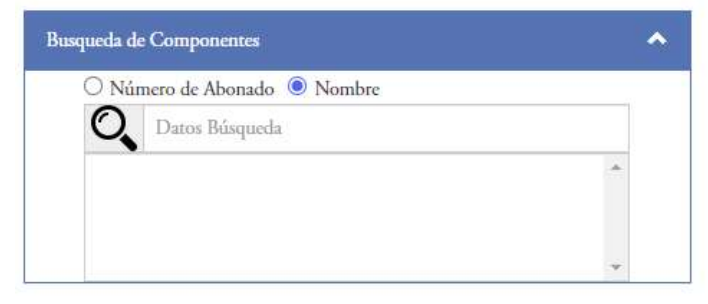

Cerrar

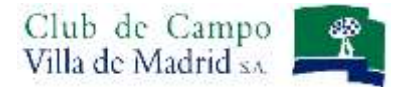

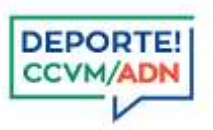

También puede incluir otros jugadores a su reserva mediante el botón **Añadir componentes** <sup>4</sup> donde se desplegará el mismo buscador mencionado anteriormente.

#### **RECUERDE QUE:**

- Puede realizar una reserva desde el día anterior a partir de las 10:00h.
- Si es la primera vez que accede al sistema de reservas, debe aceptar el Condicionado de uso para acceder al Sistema de Reservas.
- El titular de una reserva puede modificar los integrantes de su reserva hasta 30 minutos antes de su franja horaria reservada, excepto a él mismo.
- Si tiene cualquier duda, puede ponerse en contacto con la Oficina de Deportes, a través del teléfono 915501028 o a través del correo electrónico: <u>deportes@ccvm.es</u>